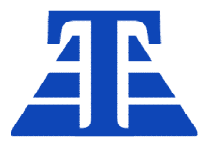

ООО «ТехАвтоматика»

658220, Алтайский край г. Рубцовск, ул. Строительная, д. 42, пом. 5, оф. 212

+7 (385-57) 2-53-09, +7-905-926-44-11 ta22.ru, ta22@ngs.ru

# ВИ-АД-МВ-1

# Весовой индикатор весов автоматического действия

Руководство оператора

РО ВИ-АД-МВ-1.0

Версия ПО 1.0 (AMPHORA-1)

г. Рубцовск 2024г.

## Оглавление

| Ревизия документа                                  | 3  |
|----------------------------------------------------|----|
| Назначение                                         | 3  |
| Применимость                                       | 3  |
| Терминология                                       | 4  |
| Характеристики                                     | 4  |
| Управление                                         | 5  |
| Индикация работы                                   | 6  |
| Цифровой индикатор                                 | 6  |
| Индикация веса                                     | 6  |
| Индикация режима взвешивания                       | 6  |
| Алгоритм работы индикатора                         | 7  |
| Автоматический режим взвешивания                   | 7  |
| Статический режим взвешивания                      | 7  |
| Установка нуля                                     | 8  |
| Просмотр счетчиков                                 | 8  |
| Интерфейс связи                                    | 9  |
| Протокол обмена MODBUS                             | 9  |
| Стандартные коды ошибок MODBUS                     | 9  |
| Сетевой адрес и скорость MODBUS                    | 9  |
| Коды диагностические                               | 10 |
| Определение версии ПО                              | 11 |
| Фильтрация результатов измерения                   | 11 |
| НМІ — интерфейс с ПЛК                              | 11 |
| Меню настройки                                     | 12 |
| Настройки автозапуска                              | 13 |
| Калибровка                                         | 14 |
| Команды калибровки                                 | 14 |
| Общая настройка                                    | 15 |
| Настройка/подключение дискретных входов            | 15 |
| Настройка/подключение релейных выходов             | 15 |
| Настройка/подключение выходов с твердотельным реле | 15 |
| Инициализация параметров                           | 15 |
| Приложение 1. Регистры протокола MODBUS            | 16 |
| Приложение 2. Команды управления взвешиванием      |    |
| Приложение 3. Операции взвешивания                 |    |

#### Ревизия документа

Дата последнего редактирования: пятница, 4 октября 2024 г.

#### Назначение

Настоящее руководство оператора предназначено для ознакомления обслуживающего персонала с принципами управления и настройки индикатора ВИ-АД-МВ-1 (далее индикатор).

#### Применимость

Индикатор предназначен для использования в составе:

ВЕСЫ АВТОМАТИЧЕСКИЕ ДИСКРЕТНОГО ДЕЙСТВИЯ ДЛЯ СУММАРНОГО УЧЕТА

ГОСТ Р 8.900-2015/OIML R 107-1:2007: Весы автоматические дискретного действия для суммарного учета (суммирующие бункерные весы): Автоматические весы, которые взвешивают продукт путем деления его на отдельные порции одна за одной, определяют массу каждой отдельной порции, суммируют результаты взвешивания и подают их в емкость.

#### Индикатор не предназначен для организации коммерческого

учета.

#### Терминология<sup>1</sup>

**Бункер** – емкость для взвешивания, установленная на тензодатчики (далее – емкость или ГПУ(грузоприемное устройство)).

Набор – процесс заполнения бункера путем включения механизма набора продукта (например – открывание заполняющего клапана, задвижки, насоса и т.п.)

**Разгрузка** — процесс разгрузки бункера путем включения механизма разгрузки продукта (например — открывания разгружающего клапана, задвижки, насоса и т.п.)

**Цикл взвешивания** - основной режим работы, в котором происходит автоматический набор порций продукта, их взвешивание, суммирование измеренной массы порций и разгрузка, при соблюдении всех режимов работы (нормальная подача и отвод продукта) либо режим ожидания подачи продукта. При этом блок может находиться в разных режимах работы, переключение между которыми производится автоматически, в соответствии с требованиями технологического процесса (кроме аварийных и ручных). Цикл взвешивания делится на операции взвешивания.

Операция взвешивания – действия включающие в частности: одну подачу нагрузки на грузоприемное устройство, одну операцию взвешивания, выгрузку одной отдельной нагрузки в емкость и другие.

**Порция** – часть продукта, масса которого установлена после взвешивания пустого бункера, заполнения бункера продуктом, взвешивания заполненного бункера и вычисления разницы массы пустого и заполненного бункера.

Активация - активация индикатора подразумевает запуск цикла взвешивания.

**Деактивация** - деактивация подразумевает безусловный останов работы, набора и разгрузки не происходит. Блок не выходит из этого режима без внешней или ручной команды активации.

**Подающий механизм** – один или несколько устройств обеспечивающих при включении заполнение (набор) бункера продуктом. Может быть клапаном, задвижкой, шнеком, насосом и т.п.

**Отводящий механизм** – один или несколько устройств обеспечивающих при включении освобождение (разгрузку) бункера от продукта. Может быть клапаном, задвижкой, шнеком, насосом и т.п.

#### Характеристики

Данные характеристики распространяются на текущую версию встроенного программного обеспечения (далее: ПО)

- Дискретность отображения
- Диапазон установки дискретности
- Диапазон отображаемых единиц веса
- Диапазон счетчиков веса
- Диапазон счетчиков порций

00000 кг. или 0000,0 кг. 100-50000 гр. +9999,9 / -999,9 кг. 0-999999999 кг. 0-999999999 шт

<sup>&</sup>lt;sup>1</sup> Терминология по ГОСТ Р 8.900-2015/OIML R 107-1:2007

## Управление

•

На передней панели индикатора находится двухстрочный цифровой индикатор, верхняя строка отображает измеряемый вес, нижняя – режимы работы. Дискретные светодиодные индикаторы отображают состояние основных входов и выходов индикатора. Шесть кнопок предназначены для управления:

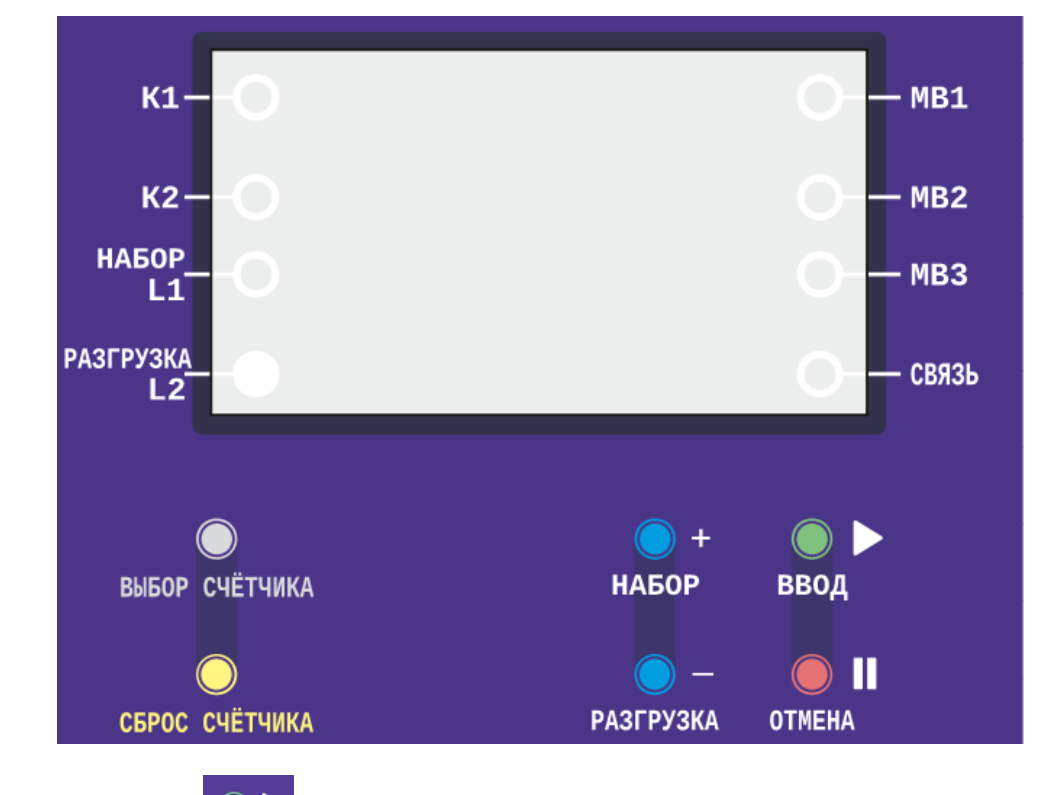

- [ВВОД/ ПУСК] Активация весов
  - [ОТМЕНА / СТОП] Деактивация весов
- [ПЛЮС/ НАБОР] Запускается процесса набора продукта в бункер в ручном режиме (прекращение набора повторное нажатие кнопки)
- [МИНУС/РАЗГРУЗКА] Запускается процесса разгрузки продукта из бункера в ручном режиме (прекращение разгрузки повторное нажатие кнопки)
- [ВЫБОР СЧЕТЧИКА] Изменение режимов индикации параметров просмотр накопительных счетчиков продукта
- [СБРОС СЧЕТЧИКА] Сброс сбрасываемых счетчиков.

#### Индикация работы

Дискретные индикаторы режимов работы и состояния входов и выходов расположены сбоку от цифрового индикатора.

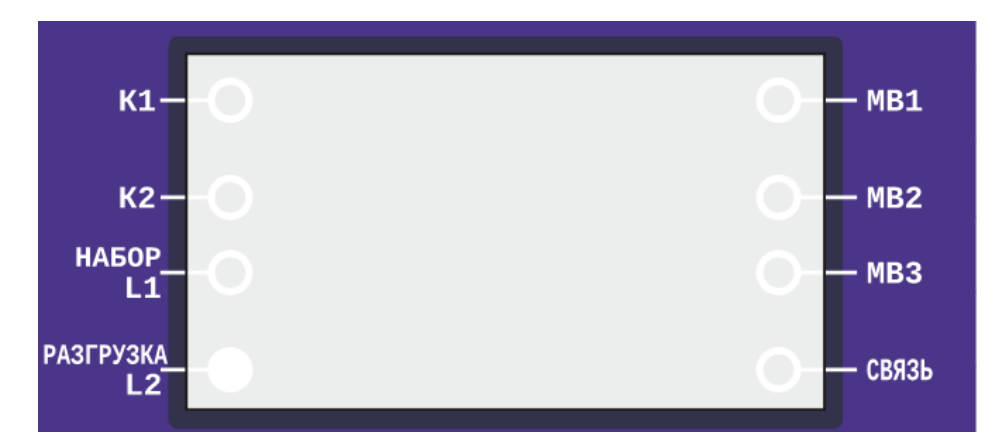

| Индикатор      | Нет свечения          | Мигает                  | Светится             |
|----------------|-----------------------|-------------------------|----------------------|
| "K1", "K2"     | Выключено реле К1, К2 |                         | Включено реле К1, К2 |
| "НАБОР/L1"     | Выключен подающий     |                         | Включен подающий     |
|                | механизм              |                         | механизм             |
| "РАЗГРУЗКА/L2" | Выключен отводящий    |                         | Включен отводящий    |
|                | механизм              |                         | механизм             |
| "MB1" "MB2"    | Нет сигнала от входа  |                         | Есть сигнал от входа |
| "MB3"          | "MB1" "MB2" "MB3"     |                         | "MB1" "MB2" "MB3"    |
| "СВЯЗЬ"        | Нет связи по RS-485   | Интервалы между         | Установлена связь по |
|                |                       | посылками больше 1 сек. | RS-485               |

## Цифровой индикатор

#### Индикация веса

Вес на индикаторе отображается в верхней строке индикатора. Перегрузка весов отображается надписью "ПЕРЕГ". В этом случае необходимо устранить причину перегрузки для продолжения работы.

#### Индикация режима взвешивания

На нижней строке индикатора отображается надпись типа:

"CXX Y", где:

- С/Н сигнал стабильность/нестабильность веса
- ХХ номер операции взвешивания продукта
- Y режим весов:
  - о "P" работа (автоматический режим)
  - о "О" ожидание внешних команд
  - о "У" управление ручное
  - о "А" аварийный стоп
  - о "С" стоп по внешней команде
  - о "П" стоп по срабатыванию датчика аварийного верхнего уровня

## Алгоритм работы индикатора

#### Автоматический режим взвешивания

Этот режим является основным режимом работы индикатора. В нем реализуется цикл взвешивания продукта, состоящий из операций управления набором, взвешиванием и разгрузкой.

Во время любой операции можно перейти в статический режим ("остановка в нормальном режиме") с остановкой набора/разгрузки нажатием кнопки [СТОП] и продолжение цикла нажатием кнопки [ПУСК].

Типовым порядком операция является:

- 1. Включение подающего механизма
- 2. Ожидание достижения веса в бункере, указанного пункте Р21 "вес остановки набора"
  - а. Проверка на появление перегруза ГПУ (пункт РЗ1 "предельная нагрузка на ГПУ").
  - b. Проверка на срабатывание датчика верхнего уровня бункера
- 3. Отключение подающего механизма
- 4. Выдача команды на реле К1 для сигнализации ведомому индикатору в течении 2х секунд
- 5. Ожидание:
  - успокоения веса в бункере, до появления сигнала "стабильность" (пункт Р37 "выработка сигнала стабильности").
  - b. задержка временная (пункт РЗ6 "задержка перед измерением точного веса")
- 6. Точное измерение веса заполненного бункера
- 7. Включение отводящего механизма
- 8. Ожидание снижения веса в бункере, указанного пункте Р22 "вес остановки разгрузки"
- 9. Отключение отводящего механизма
- 10. Ожидание:
  - успокоения веса в бункере, до появления сигнала "стабильность" (пункт Р37 "выработка сигнала стабильности").
  - b. задержка временная (пункт РЗ6 "задержка перед измерением точного веса")
- 11. Точное измерение веса пустого бункера
- 12. Вычисление разности веса между пустым и полным бункером, сложение этой разности со счетчиками веса.
- 13. Повторение цикла

При обнаружении нештатной работы индикатор переходит к операции "Остановка в аварийном режиме", выход из которого осуществляется нажатием кнопки [ПУСК].

#### Статический режим взвешивания

- Ручной набор производится нажатием кнопки [НАБОР]. Если вес в бункере меньше пункта Р21 "вес остановки набора", то включается подающий механизм и идет набор веса до значения в пункте Р21, после чего подающий механизм отключается. Для выхода из режима нажмите кнопку [ПУСК].
- Ручная разгрузка производится нажатием кнопки [РАЗГРУЗКА]. Если вес в бункере больше пункта Р22 "вес остановки разгрузки", то включается отводящий механизм и идет снижение веса до значения в пункте Р22, после чего отводящий механизм отключается. Для предотвращения колебательного процесса в момент окончания разгрузки введен гистерезис на переключение в 1 кг. Для выхода из режима нажмите кнопку [ПУСК].

#### Установка нуля

Установка нуля при работе весов может потребоваться в случаях:

- Изменилась масса грузоприемного устройства (далее: грузоприемное устройство, ГПУ, бункер) от налипания продукта, истирания, добавления технических компонентов и т.п.
- Изменение характеристик тензодатчика (сдвиг передаточной характеристики в результате небольшой деформации датчика)
- В этом случае применяют принудительная установка нуля вводом команды "1" в пункт меню Р50 "установка нуля".

#### Просмотр счетчиков

Для просмотра значений счетчиков нажимайте кнопку [ВЫБОР СЧЕТЧИКА] до появления:

- {А. } несбрасываемый счетчик веса в килограммах
- {А } –сбрасываемый счетчик веса в килограммах
- {b. }-несбрасываемый счетчик порций в штуках
- {b } сбрасываемый счетчик порций в штуках

Для сброса счетчиков выберите для индикации любой сбрасываемый счетчик и нажмите кнопку [СБРОС СЧЕТЧИКА].

## Интерфейс связи

- Физический интерфейс RS-485, гальванически изолированный, с общим проводником
- Изолированный сегмент интерфейса соединен с корпусом резистором 100кОм
- Поляризация линий интерфейса выполнена резисторами (pull-up и pulldown) 4.7k

#### Протокол обмена MODBUS

- Протокол обмена MODBUS RTU
- Количество бит 8
- Проверка четности нет
- Стоповые биты 1(2)
- Варианты скоростей обмена 1200, 2400, 4800, 9600, 19200, 34800, 57600, 115200

Для протокола ModBus реализованы следующие функции:

- 3 (Read holding registers) получение значения одного или нескольких регистров
- 6 (Preset single register) запись нового значения в регистр
- 16 (Preset multiple registers) установка новых значений нескольких последовательных регистров

Диапазон допустимых адресов от 1 до 127. Адрес 0 является широковещательным адресом и допускается к использованию только с командами записи. Квитанция на широковещательный адрес отсутствует.

#### Стандартные коды ошибок MODBUS

Реализованы следующие коды ошибок:

- 01 Принятый код функции не может быть обработан.
- 02 Адрес данных, указанный в запросе, недоступен.
- 03 Значение, содержащееся в поле данных запроса, является недопустимой величиной.
- 04 Не восстанавливаемая ошибка имела место, пока ведомое устройство пыталось выполнить затребованное действие.
- 06 Ведомое устройство занято обработкой команды. Ведущее устройство должно повторить сообщение позже, когда ведомое освободится.

#### Сетевой адрес и скорость MODBUS

Сетевой адрес, скорость, количество стоповых бит определяется настройкой в меню индикатора. На линии не должно быть устройств с одинаковым сетевым номером.

Настройка режима (см. параграф "Меню настройки"):

- В пункт Р70 введите сетевой номер индикатора в сети ModBus
- В пункт Р71 введите скорость обмена
- В пункт Р72 введите количество стоповых бит

## Коды диагностические

| Диагностические коды предназначены для определения причины отклонений и неисправностей и |
|------------------------------------------------------------------------------------------|
| работе индикатора. Отсутствие ошибок: ДК-1 = 16; ДК-2 = 0.                               |

| Коды диагностические ДК-1 |       |                                                                                                    |  |  |  |  |  |  |
|---------------------------|-------|----------------------------------------------------------------------------------------------------|--|--|--|--|--|--|
| N бита                    |       | Описание                                                                                                    |  |  |  |  |  |  |
| 0                         |       | Сбой в работе внешнего кварцевого резонатора, работа идет от внутреннего RC генератора (в процессе работы)         |  |  |  |  |  |  |
| 1                         |       | Сбой в работе ОЗУ (ошибка четности ОЗУ)                                                                            |  |  |  |  |  |  |
| 2                         |       | Перезагрузка произведена по сторожевому таймеру                                                                    |  |  |  |  |  |  |
| 3                         |       | Сбой в работе внешнего кварцевого резонатора, работа идет от внутреннего RC генератора (при инициализации прибора) |  |  |  |  |  |  |
| 4                         | HOPMA | Перезагрузка произведена по снижению питания                                                                       |  |  |  |  |  |  |
| 6                         |       | сбой чтения блока данных FLASH N1                                                                                  |  |  |  |  |  |  |
| 7                         |       | сбой чтения блока данных FLASH N2                                                                                  |  |  |  |  |  |  |
| 8                         |       | сбой записи блока данных FLASH N1                                                                                  |  |  |  |  |  |  |
| 9                         |       | сбой записи блока данных FLASH N2                                                                                  |  |  |  |  |  |  |
| 10                        |       | Сбой в выполнении программы (переполнение стека)                                                                   |  |  |  |  |  |  |
| 14                        |       | Сбой математического теста                                                                                         |  |  |  |  |  |  |
| 15                        |       | Ошибка работы с внешней EEPROM на I2C                                                                              |  |  |  |  |  |  |

| Коды диагностические ДК-2 |                                         |  |  |  |  |
|---------------------------|-----------------------------------------|--|--|--|--|
| N бита                    | Описание                                |  |  |  |  |
| 0                         | Занижено питание ТД (меньше 4в)         |  |  |  |  |
| 1                         | Завышено питание ТД (больше 5.5в)       |  |  |  |  |
| 2                         | Количество сбоев чтения SDADC превышено |  |  |  |  |
| 15                        | Перегрузка ТД                           |  |  |  |  |

#### Определение версии ПО

После включения индикатора на индикаторе кратковременно отображается номер версии:

- {S X.Y} версия встроенного ПО.
- {Н Х.Ү} версия аппаратной части индикатора.

Для просмотра цифровой подписи ПО нажимайте кнопку [ВЫБОР СЧЕТЧИКА] до появления:

- {F- } шестнадцатеричное значение CRC-32 метрологически значимого встроенного ПО.
- {H- } шестнадцатеричное значение CRC-32 (hash function) калибровочных параметров (электронная цифровая подпись проведенной калибровки).

#### Фильтрация результатов измерения

Для улучшения подавления помех при взвешивании (вибрации, ветровое воздействие) можно увеличить время измерения и сгладить помехи. Для этого в пункте "Глубина фильтра" (п. Р30) необходимо установить необходимое время фильтрации.

Общие фильтры для всех режимов:

- Медианный фильтр на 11 отсчетов (фиксированный параметр), который убирает ошибки конверсии АЦП и ошибки на цифровой шине обмена процессора и АЦП, вызванные электростатическими разрядами.
- IIR фильтр с частотой среза 10Гц (фиксированный параметр), который уменьшает шумы АЦП и наведенные помехи промышленной сети 50Гц на тензодатчик и кабель тензодатчика.

Выбор значений в диапазоне от 1 до 5 секунд добавляет следующий режим фильтрации:

3. Фильтр скользящего среднего в диапазоне от 1 до 5 секунд. Этот фильтр предназначен для улучшения восприятия информации на цифровом индикаторе. При увеличении значения фильтра кратковременные колебания веса на ГПУ будут изменяться более плавно.

Выбор значений 0 секунд применяет только общие фильтры.

## НМІ – интерфейс с ПЛК

Пункты меню в интервале 40-49 отображаются на регистры 0x20-0x29 соответственно. Эта функция применяется при использовании индикатора совместно с программируемым логическим контроллером в качестве выносного АЦП и позволяет считывать и записывать данные в ПЛК. Регистры модифицируют пункты и наоборот автоматически.

#### Меню настройки

Для перехода в режим настройки индикатора через меню нажмите и удерживайте кнопку [СБРОС] затем нажмите кнопку [ВЫБОР]. Индикатор перейдет в режим отображения меню. В верхней строке в формате {P n} будет отображаться номер пункта меню, в нижней строке – значение этого пункта.

Переключение между пунктами осуществляется кнопками [ПЛЮС] и [МИНУС].

Для редактирования выбранного пункта нажмите кнопку [ВВОД], значение в нижней строке будет мигать, что свидетельствует о начале редактирования.

Значение можно изменять кнопками [ПЛЮС] и [МИНУС]. Сдвинуть редактируемую позицию в числе можно нажатием кнопки [ВЫБОР]. После редактирования пункта меню можно вернуться в меню двумя способами. Если нажать [ВВОД], то изменения сохранятся, если [ОТМЕНА] то внесенные изменения не сохранятся.

После редактирования меню нужно выйти в основной режим индикации нажатием и удержанием кнопки [СБРОС] затем кнопки [ВЫБОР]. В этот момент измененные параметры будут записаны в энергонезависимую память.

| Номер<br>пункта меню | Назначение                                                                                                    | Размерность                | RW  |  |  |  |
|----------------------|----------------------------------------------------------------------------------------------------|----------------------------|-----|--|--|--|
| 2                    | Скорость изменения веса на ГПУ (в кг/сек)                                                                                                    |                            | R   |  |  |  |
| 7                    | Уровень нагрузки ГПУ в процентах (0-100%)                                                                                                    | 0-100                      | R   |  |  |  |
| 10                   | Идентификатор типа устройства                                                                                                    |                            | R   |  |  |  |
| 11                   | Идентификатор для системы учета (ID в пользовательской системе)                                                                                                    | 0-65535                    | RW  |  |  |  |
| 12                   | Идентификатор версии Hw и Sw                                                                                                    |                            | R   |  |  |  |
| 13                   | Диагностический код ДК-1                                                                                                    | По битовой<br>маске        | R   |  |  |  |
| 14                   | Диагностический код ДК-2                                                                                                    | По битовой<br>маске        | R   |  |  |  |
| 19                   | Інициализация параметров меню (настроек индикатора):<br>-Инициализация элементов меню (калибровка будет стерта!) 0-2 RW<br>-Инициализация EEPROM (оперативные параметры) |                            |     |  |  |  |
| 20                   | Цена деления шкалы d (дискретизация) (в г)                                                                                                    | 1-9999                     | RW  |  |  |  |
| 21                   | Вес остановки набора (в кг)                                                                                                    | 1-99999                    | RW  |  |  |  |
| 22                   | Вес остановки разгрузки (в кг)                                                                                                    | 1-99999                    | RW  |  |  |  |
| 23                   | Использовать датчик положения наборного/разгрузочного механизма²                                                                                                    | 0-1                        | RW  |  |  |  |
| 24                   | Автозапуск. см. таблицу "настройки автозапуска "                                                                                                    | 0-3                        | RW  |  |  |  |
| 29                   | Команды управления взвешиванием. См. таблицу "команды управления<br>взвешиванием"                                                                                        |                            | RW  |  |  |  |
| 30                   | Глубина фильтра скользящего среднего АЦП (в сек)                                                                                                    | 0-5                        | RW  |  |  |  |
| 31                   | Предельная нагрузка на ГПУ (в кг)                                                                                                    | 0-99999                    | RW  |  |  |  |
| 36                   | Задержка перед измерением точного веса (в сек)                                                                                                    | 0-999                      | R/W |  |  |  |
| 37                   | Выработка сигнала стабильность <sup>3</sup> , если колебания веса меньше:<br>0 – ½ дискреты индикации, 1 – 1 дискрета, 2 – 2 дискреты, 3 – 4 дискреты,<br>4 – 8 дискрет. |                            |     |  |  |  |
| 39                   | Эмулируемый вес (наладочный режим) (в кг)                                                                                                    | 0-99999                    | RW  |  |  |  |
| 40-49                | Информация из регистров ModBus 0x20-0x29                                                                                                    | -9 <mark>999-999</mark> 99 | RW  |  |  |  |
| 50                   | Команды калибровки, см. таблицу "Команды калибровки"                                                                                                    | 0-5                        | RW  |  |  |  |

<sup>&</sup>lt;sup>2</sup> В ПО 1.0 не реализовано

<sup>&</sup>lt;sup>3</sup> Сигнал стабильность необходим для автоматического определения факта окончания набора/разгрузки веса и запоминания точного веса. Уменьшение дискреты выработки сигнала увеличивает точность измерения веса, но снижает быстродействие измерения.

| 51 | Вес эталонного груза для статической калибровки (в кг)                                          | 1-99999             | RW |
|----|-------------------------------------------------------------------------------------------------|---------------------|----|
| 52 | Рассчитанное количество калибровочных точек на килограмм                                        |                     | R  |
| 53 | Шум АЦП на интервале фильтра в р-р в кодах                                                      |                     | R  |
| 54 | Шум АЦП на интервале фильтра в р-р в граммах                                                    |                     | R  |
| 67 | Состояние входов                                                                                | По битовой<br>маске | R  |
| 68 | Состояние выходов                                                                               | По битовой<br>маске | R  |
| 70 | Сетевой номер ModBus                                                                            | 1-127               | RW |
| 71 | Скорость обмена ModBus:<br>0-1200, 1-2400, 2- 4800, 3-9600, 4-19200, 5-34800, 6-57600, 7-115200 | 0-7                 | RW |
| 72 | Количество стоповых бит UART:<br>0 -1 стоп бит (8N1), 1 -2 стоп бит (8N2)                       | 0-1                 | RW |
| 73 | Счетчик адресованных пакетов ModBus                                                             |                     | R  |
| 74 | Счетчик адресованных сбойных пакетов ModBus                                                     |                     | R  |
| 75 | Скорость обмена измеренная (в адресованных пакетах в секунду)                                   |                     | R  |
| 79 | Тип протокола:<br>0-ModBus RTU                                                                  | 0                   | RW |
| 80 | Напряжение питания ТД (в мВ)                                                                    |                     | R  |
| 81 | Период питающей сети (в мс)                                                                     |                     | R  |
| 82 | Количество циклов записи в EEPROM                                                               |                     | R  |
| 83 | Напряжение питания CPU (в мв)                                                                   |                     | R  |
| 84 | Температура СРU (в град С)                                                                      |                     | R  |

## Настройки автозапуска

| N | Команды                                                                                  |
|---|------------------------------------------------------------------------------------------|
| 0 | Не стартовать автоматически после подачи питания.                                        |
| 1 | Стартовать автоматически после подачи питания. Циклы взвешивания идут непрерывно.        |
| 2 | Стартовать автоматически после подачи питания. Происходит один цикл взвешивания, далее – |
|   | ожидание внешней команды запуска цикла                                                   |
| 3 | Стартовать автоматически после подачи питания. Ожидание внешней команды запуска цикла    |

## Калибровка

Статическая калибровка предназначена для масштабирования сигнала с тензодатчика. Масса гири выбирается из условия: не менее 25% и не более 100% грузоподъемности применяемого тензодатчика. Подготовка к калибровке:

- Очистите ГПУ.
- Установите калибровочную гирю на ГПУ и проверьте, что есть зазоры для обеспечения перемещения ГПУ при полной нагрузке
- Снимите гирю с ГПУ.
- В пункт Р51 введите фактический вес эталонной гири в кг.

#### Калибровка:

Ввод команды – выбрать пункт Р50, нажать кнопку [ВВОД], изменить значение параметра кнопками [ПЛЮС] или [МИНУС], нажать кнопку [ВВОД]. После обработки введенной команды значение параметра установится в "0".

- При пустом ГПУ в Р50 введите команду "2" "измерение нуля".
- Установите гирю на ГПУ.
- В Р50 введите команду "3" "измерение эталона".
- Снимите гирю с ГПУ.
- В Р50 введите команду "1" "установка нуля".

#### Для сохранения проведенной статической калибровки выйти из меню нажатием и удержанием кнопки [СБРОС] затем нажатием кнопки [ВЫБОР].

#### Команды калибровки

| Ν | Команды                                        | Применение       |
|---|------------------------------------------------|------------------|
| 1 | Установка нуля                                 | При эксплуатации |
| 2 | Измерение нуля при калибровке                  | При калибровке   |
| 3 | Измерение эталонного веса при калибровке       |                  |
| 4 | Сохранение настроек в энергонезависимую память | При эксплуатации |
| 5 | Сброс (программная перезагрузка)               |                  |

После записи команды в регистр (пункт меню), она будет обработана и значение регистра (пункта меню) сбросится на 0.

## Общая настройка

#### Настройка/подключение дискретных входов

Дискретные входы:

PODP – предназначен для подключения датчика верхнего уровня (далее - ДВУ) емкости. Назначение – предотвратить переливание/перегрузку емкости при неисправности механизма набора продукта. Датчик ДВУ должен иметь два контакта:

- 1. Контакт, отключающий основной/дублирующий механизм набора
- 2. Контакт, подключенный ко входу РОДР индикатора, для определения аварийной ситуации.

MB1 — ожидает внешний импульс запуска цикла взвешивания, если индикатор находится в режиме "18/Ожидание внешних сигналов управления".

#### Настройка/подключение релейных выходов

Индикатор имеет два информационных релейных выхода с "сухим контактом":

- 1. К1 релейный выход для выработки импульса в течении двух секунд, свидетельствующий о окончании цикла взвешивания
- 2. К2 релейный выход для включения дублирующего механизма разгрузки продукта

#### Настройка/подключение выходов с твердотельным реле

Индикатор имеет два выхода с твердотельным реле (выход 220В 50Гц)

- 1. L1/НАБОР выход для подключения механизма набора продукта.
- 2. L2/PA3ГРУЗКА выход для подключения механизма разгрузки продукта.

Механизм должен управляться пневматическим клапаном или электромагнитным пускателем с потребляемым током не более 500ма и катушкой на напряжение 220В 50Гц.

#### Инициализация параметров

При необходимости можно установить параметры всех элементов меню в исходное состояние

- В Р19 введите команду "1" инициализация всех элементов меню, включая коэффициенты статической калибровки.
- В Р19 введите команду "2" инициализация (сброс) оперативных параметров, включая несбрасываемые счетчики.

Если индикатор после включения питания обнаружит повреждение сохраненных данных, автоматически будет выполнена инициализация всех элементов меню заводскими значениями.

# Приложение 1. Регистры протокола MODBUS

| Команда                                            | Адрес<br>рег. (0x) | Кол-<br>во<br>рег. | Формат<br>данных | Примечание                                              | Интерв.<br>Обновл. | R/W |
|----------------------------------------------------|--------------------|--------------------|------------------|---------------------------------------------------------|--------------------|-----|
| Идентификатор типа<br>индикатора заводской         | 00                 | 1                  | uint16           | 30                                                      | 1 сек              | R   |
| Идентификатор версии Нw и<br>Sw                    | 01                 | 1                  | uint16           | 20100 (2 первые – НW, 3 вторые –<br>SW)                 | 1 сек              | R   |
| CRC-32 FLASH                                       | 02                 | 2                  | uint32           | значение CRC-32 метрологически значимого встроенного ПО | 1 сек              | R   |
| Тип протокола                                      | 04                 | 1                  | uint16           | 0- для Modbus RTU                                       | 1 сек              | R   |
| Скорость UART                                      | 05                 | 1                  | uint16           |                                                         | 1 сек              | R   |
| Сетевой номер ModBus                               | 06                 | 1                  | uint16           | 1-127                                                   | 1 сек              | R   |
| Счетчик адресованных<br>пакетов                    | 07                 | 1                  | uint16           |                                                         | 1 сек              | R   |
| Счетчик сбойных пакетов                            | 08                 | 1                  | uint16           | В адресованных пакетах                                  | 1 сек              | R   |
| Скорость обмена                                    | 09                 | 1                  | uint16           | В адресованных пакетах в секунду                        | 1 сек              | R   |
| Счетчик времени runtime<br>(сек)                   | 0A                 | 2                  | uint32           | время непрерывной работы после<br>сброса                | 1 сек              | R   |
| Диагностический код ДК-1                           | 0C                 | 1                  | Bit 0-15         | Обнуляется сбросом                                      | 1 сек              | R   |
| Диагностический код ДК-2                           | 0D                 | 1                  | Bit 0-15         | Обнуляется сбросом                                      | 1 сек              | R   |
| Напряжение питания ТД (в<br>мВ)                    | 0E                 | 1                  | uint16           | 0-6000                                                  | 1 сек              | R   |
| Температура кристалла СРU<br>(гр.С)                | OF                 | 1                  | int16            | -40/+90                                                 | 1 сек              | R   |
| Напряжение питания CPU<br>(мВ)                     | 10                 | 1                  | uint16           | 0-4000                                                  | 1 сек              | R   |
| Счетчик внутренних сбоев<br>процесса MBPoll        | 11                 | 1                  | uint16           | диагностическая информация                              | 1 сек              | R   |
| Период питающей сети (в мс)                        | 12                 | 1                  | uint16           | Период питающей сети                                    | 1 сек              | R   |
| Идентификатор для системы<br>учета                 | 13                 | 1                  | uint16           | ID в пользовательской системе                           | 1 сек              | R   |
| Регистры отображаемые на<br>пункты меню 40-49      | 20-29              | 10                 | uint16           | Связь ПЛК и индикатора                                  | 1 сек              | R   |
| Код ноля                                           | 2A                 | 2                  | uint32           | (код АЦП)                                               | 1 сек              | R/W |
| Код эталона                                        | 2C                 | 2                  | uint32           | (код АЦП)                                               | 1 сек              | R/W |
| Вес эталонного груза для<br>статической калибровки | 2E                 | 2                  | int32            | кг                                                      | 1 сек              | R/W |
| ЭЦП калибровки                                     | 30                 | 2                  | uint16           | CRC-32 калибровочных параметров                         | 1 сек              | R   |
| Команды калибровки                                 | 32                 | 1                  | uint16           | См. таблицу "команды калибровки"                        | 1 сек              | R/W |
| Команды управления<br>взвешиванием                 | 33                 | 1                  | uint16           | См. таблицу "команды управления<br>взвешиванием"        | 1 сек              | R/W |
| Вес остановки разгрузки                            | 34                 | 1                  | uint16           | Вес меньше установленного –<br>прекращаем разгрузку     | 1 сек              | R/W |
| Вес остановки набора                               | 35                 | 1                  | uint16           | Вес больше установленного —<br>прекращаем набор         | 1 сек              | R/W |
| Настройки автозапуска                              | 36                 | 1                  | uint16           | См. таблицу "настройки автозапуска"                     | 1 сек              | R/W |
| Количество калибровочных<br>точек на килограмм     | 3B                 | 1                  | uint16           | для оценки разрешающей<br>способности АЦП               | 1 сек              | R   |
| Шум p-p в окне фильтра<br>скользящего среднего     | 3C                 | 1                  | uint16           | (код АЦП)                                               | 1 сек              | R   |
|                                                    | 3D                 | 1                  | uint16           |                                                         | 1 сек              | R   |
| Стабильность веса                                  | 3E                 | 1                  | uint16           | 0-нестабильно, 1-стабильно                              | 1 сек              | R   |
| Перегруз                                           | 3F                 | 1                  | uint16           | 0-нет перегруза, 1-есть перегруз                        | 1 сек              | R   |
| Текущий вес(кг)                                    | 40                 | 2                  | int32            |                                                         | 20мс               | R   |
| Текущий вес(г)                                     | 42                 | 2                  | int32            |                                                         | 20мс               | R   |

| Вес последней порции(г)             | 44 | 2 | int32    |                                                                                             | 20мс | R |
|-------------------------------------|----|---|----------|---------------------------------------------------------------------------------------------|------|---|
| Вес предпоследней<br>порции(г)      | 46 | 2 | int32    |                                                                                             | 20мс | R |
| Текущий код АЦП                     | 48 | 2 | int32    |                                                                                             | 20мс | R |
| Текущая операция<br>взвешивания     | 52 | 1 | uint16   | Смотри таблицу "операции<br>взвешивания"                                                    | 20мс | R |
| Суммарный вес<br>несбрасываемый     | 54 | 2 | uint32   |                                                                                             | 20мс | R |
| Суммарный вес<br>сбрасываемый       | 56 | 2 | uint32   |                                                                                             | 20мс | R |
| Счетчик порций<br>несбрасываемый    | 58 | 2 | uint32   |                                                                                             | 20мс | R |
| Счетчик порций<br>сбрасываемый      | 5A | 2 | uint32   |                                                                                             | 20мс | R |
| Процент набора порции               | 5C | 1 | uint16   | 0-100%                                                                                      | 20мс | R |
| Скорость изменения веса<br>(кг/сек) | 5D | 2 | int16    | Производительность                                                                          | 20мс | R |
| Состояние входов                    | 60 | 1 | Bit 0-15 | 2-MB1<br>3-MB2<br>4-MB3<br>5-Подпор                                                         | 20мс | R |
| Состояние выходов                   | 61 | 1 | Bit 0-15 | 0-TK L1 / загрузка<br>1- TK L2 / выгрузка<br>2-K1<br>3- K2                                  | 20мс | R |
| Состояние кнопок                    | 64 | 1 | Bit 0-15 | 0-Кн «ВЫБОР»<br>1-Кн «СБРОС»<br>2-Кн «ПЛЮС»<br>3-Кн «МИНУС»<br>4-Кн «ВВОД»<br>5-Кн «ОТМЕНА» | 20мс | R |

## Приложение 2. Команды управления взвешиванием

| N | Команды                                                                        |
|---|--------------------------------------------------------------------------------|
| 1 | Установка нуля                                                                 |
| 2 | Ручной режим набора – постоянный набор до срабатывания датчика ДВУ             |
| 3 | Ручной режим разгрузки – постоянная разгрузка до достижения веса, равного нулю |
| 4 | Остановка цикла взвешивания – набор и разгрузка остановлены                    |
| 5 | Запуск цикла взвешивания в автоматическом режиме                               |
| 6 | Сброс сбрасываемых счетчиков веса и количества отсчетов                        |

После записи команды в регистр, она будет обработана и значение регистра сбросится на 0.

## Приложение 3. Операции взвешивания

| Номер | Описание                                    | Выход из этапа                             |
|-------|---------------------------------------------|--------------------------------------------|
| этапа |                                             |                                            |
| 1     | Чтение настроек из энергонезависимой памяти | Окончание чтения из энергонезависимой      |
|       |                                             | памяти                                     |
| 2     | Закрывание заслонки набора                  | После выдачи команды                       |
| 3     | Проверка конечного выключателя заслонки     | в ПО 1.0 отключено                         |
|       | набора (ВК в положении закрыт)              |                                            |
| 4     | Открывание заслонки набора                  | После выдачи команды                       |
| 5     | Проверка конечного выключателя заслонки     | в ПО 1.0 отключено                         |
|       | набора (ВК в положении открыт)              |                                            |
| 6     | Закрывание заслонки разгрузки               | После выдачи команды                       |
| 7     | Проверка конечного выключателя заслонки     | в ПО 1.0 отключено                         |
|       | разгрузки (ВК в положении закрыт)           |                                            |
| 8     | Открывание заслонки разгрузки               | После выдачи команды                       |
| 9     | Проверка конечного выключателя заслонки     | в ПО 1.0 отключено                         |
|       | разгрузки (ВК в положении открыт)           |                                            |
| 10    | Расчет результата взвешивания               | После окончания расчетов                   |
| 11    | Выработка внешних релейных сигналов         | После выдачи релейных команд               |
|       | управления                                  |                                            |
| 12    | Точное измерение веса после набора          | После стабилизации веса (п.37), временной  |
| 13    | Точное измерение веса после разгрузки       | задержки (п.36), точного измерения веса    |
| 14    | Ожидание набора веса                        | После набора веса (п.21)                   |
| 15    | Ожидание разгрузки                          | После снижения веса (п.22)                 |
| 16    | Ручной режим – набор веса                   | Повторное нажатие кнопки [НАБОР]           |
| 17    | Ручной режим - разгрузка                    | Повторное нажатие кнопки [РАЗГРУЗКА]       |
| 18    | Ожидание внешних сигналов управления        | Импульс запуска цикла взвешивания на входе |
|       |                                             | МВ1, или нажатие кнопки [ПУСК]             |
| 80    | Остановка в нормальном режиме               | Нажатие кнопки [ПУСК]                      |
| 90    | Остановка в аварийном режиме                | Нажатие кнопки [ПУСК]                      |